# **Ditch and trenches Modeling**

Ernst van Baar : Application Engineer

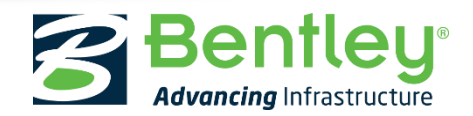

© 2016 Bentley Systems, Incorporated

## **Ditches and trenches come in Many Shapes and Sizes**

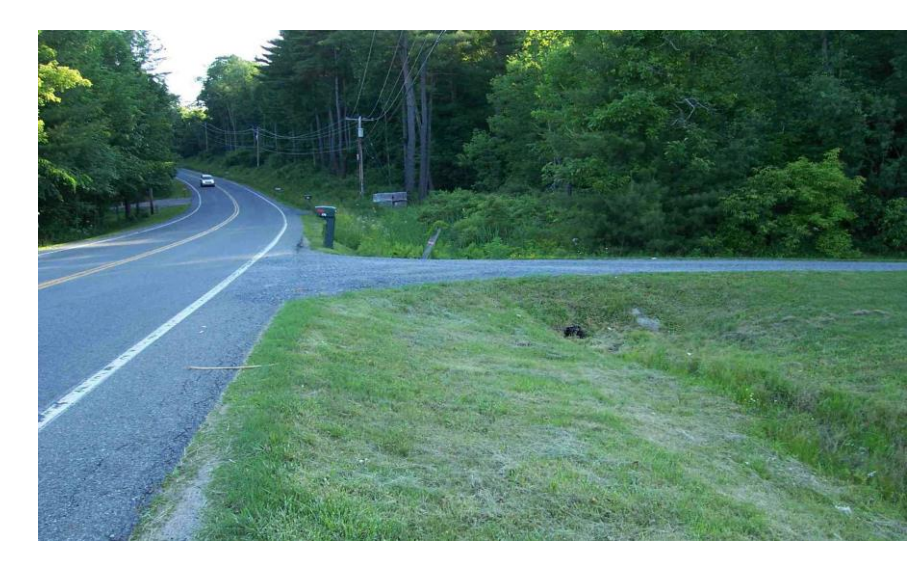

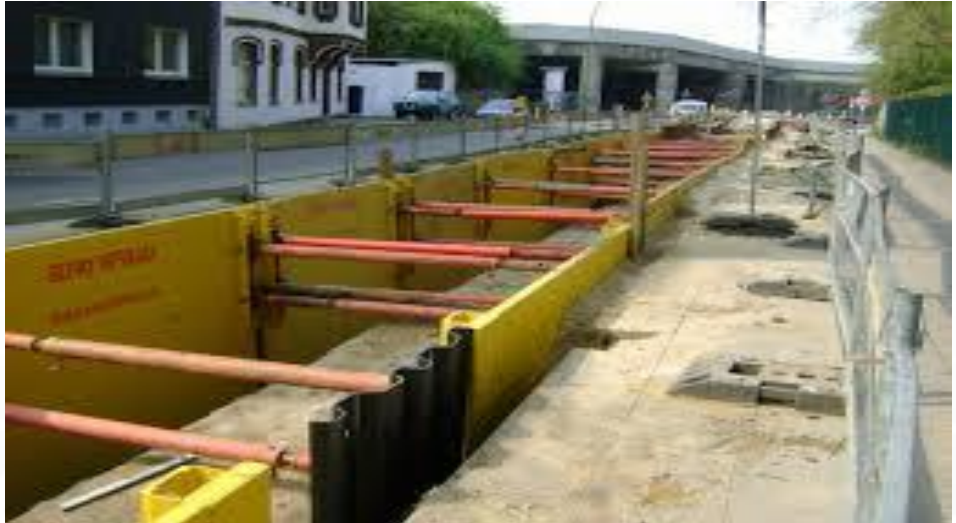

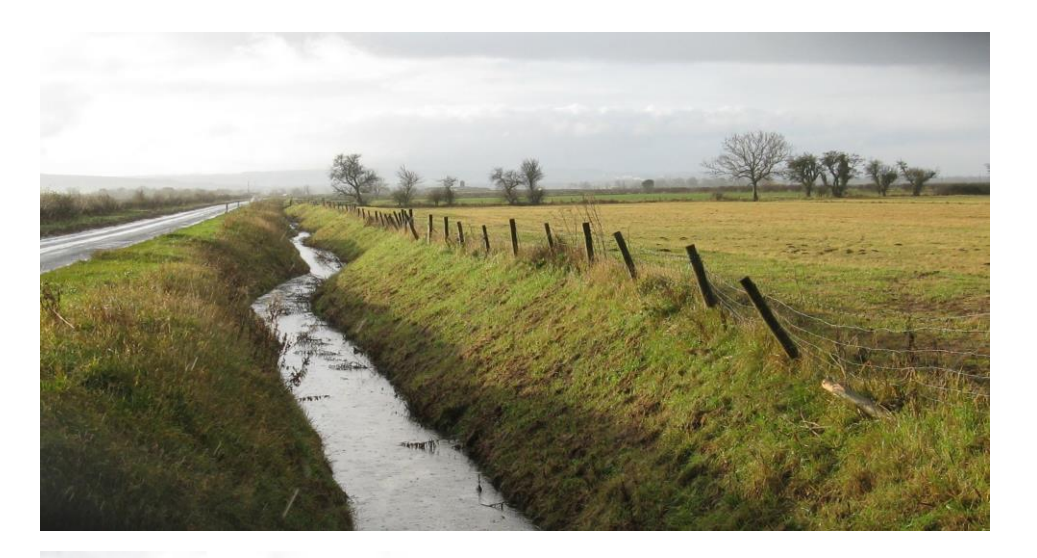

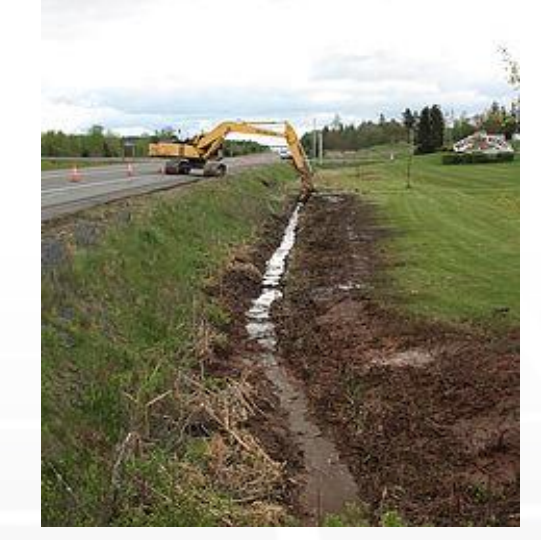

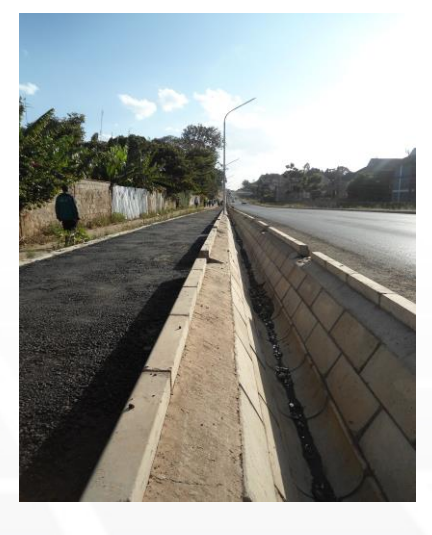

#### **Bentley**<sup>®</sup>

## Overview :

- Linear template
  - Create a channel that targets the active terrain model
  - Use the Apply Template tool to model the channel
- Single-Seek Cut Ditch
  - Create a single-seek cut ditch using a single seeking end condition
  - Use point controls to define special ditch sections
    - Horizontal Point Control
    - Vertical Point Control
- 2D and 3D Geometry
  - Create 3D by slope to target

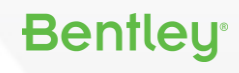

## **Create a ditch**

- Ditch flowline is the template origin
- Template targets the active terrain model

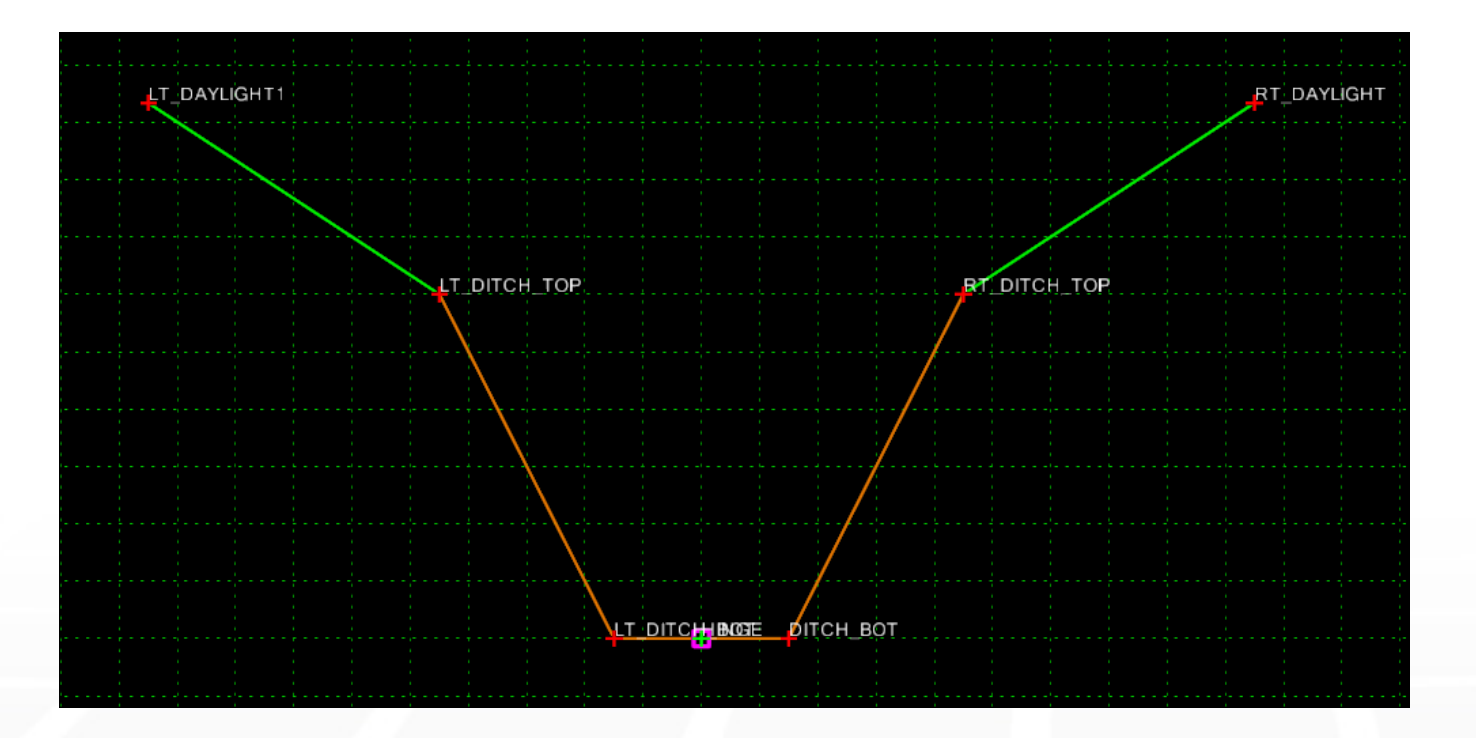

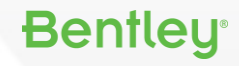

## **Model Channel Using 3D Geometry**

- Use the Apply Linear Template command to model the channel.
- This allows insertion of a chosen template into the drawing relative to a linear element.

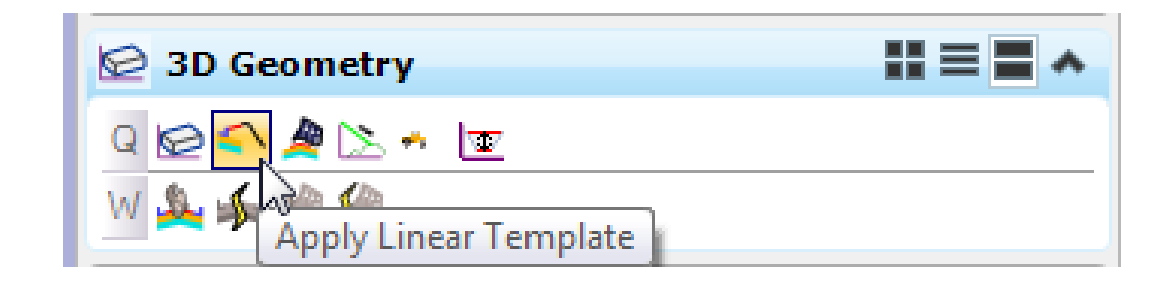

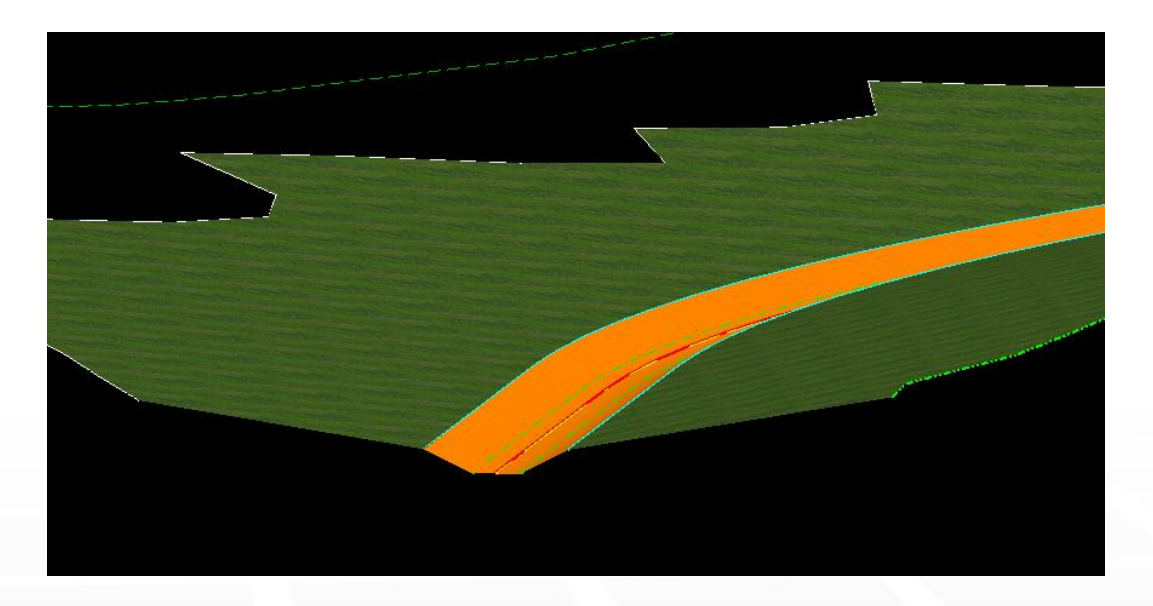

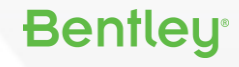

## **Model Channel Using 3D Geometry**

| Configuration : User [examples] |   |                                                       |
|---------------------------------|---|-------------------------------------------------------|
| File                            |   |                                                       |
| Category                        | 1 | View/modify all configuration variables.              |
| All (Alphabetical)              |   | CIVIL_DEFAULT_BEST_FIT_UPPER Project                  |
| All (By Level)                  |   | CIVIL_DEFAULT_CURVE_STROKING Project                  |
| Cells                           |   | CIVIL_DEFAULT_LINEAR_STROKING Project Cancel          |
| Clash Detection                 |   | CIVIL_DEFAULT_PROFILE_STROKING Project                |
| Colors                          |   | CIVIL_DEFAULT_STATION_LOCK Project                    |
| Data Files                      |   | CIVIL_DEFAULTSETTINGS Appl                            |
| Database                        |   |                                                       |
| Design Applications             |   | Edit Select Delete New                                |
| Design History                  |   |                                                       |
| Distributed DGN =               |   | Expansion                                             |
| DWG/DXF                         |   | 10.0                                                  |
|                                 |   | 10.0                                                  |
| File Saving                     |   |                                                       |
| Levele                          |   |                                                       |
| Markup                          |   |                                                       |
| MDL Development                 |   |                                                       |
| OLE                             |   |                                                       |
| Operation                       |   | Description                                           |
| Primary Search Paths            |   |                                                       |
| Printing                        |   |                                                       |
| Protection                      |   |                                                       |
| Raster                          |   |                                                       |
| Reference                       |   |                                                       |
| Rendering/Images                |   |                                                       |
| Security                        |   |                                                       |
| Seed Files 🔻                    |   | For more options, click on the category list at left. |

 Using the Apply Linear Template command, the template is dropped at an interval defined by the following configuration variable:

### CIVIL\_DEFAULT\_LINEAR\_STROKING

- If this variable is undefined, the value defaults to 10.
- This variable is not used in Corridor Modeling.

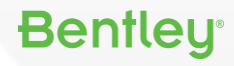

# **Model Channel Using Corridor Modeling**

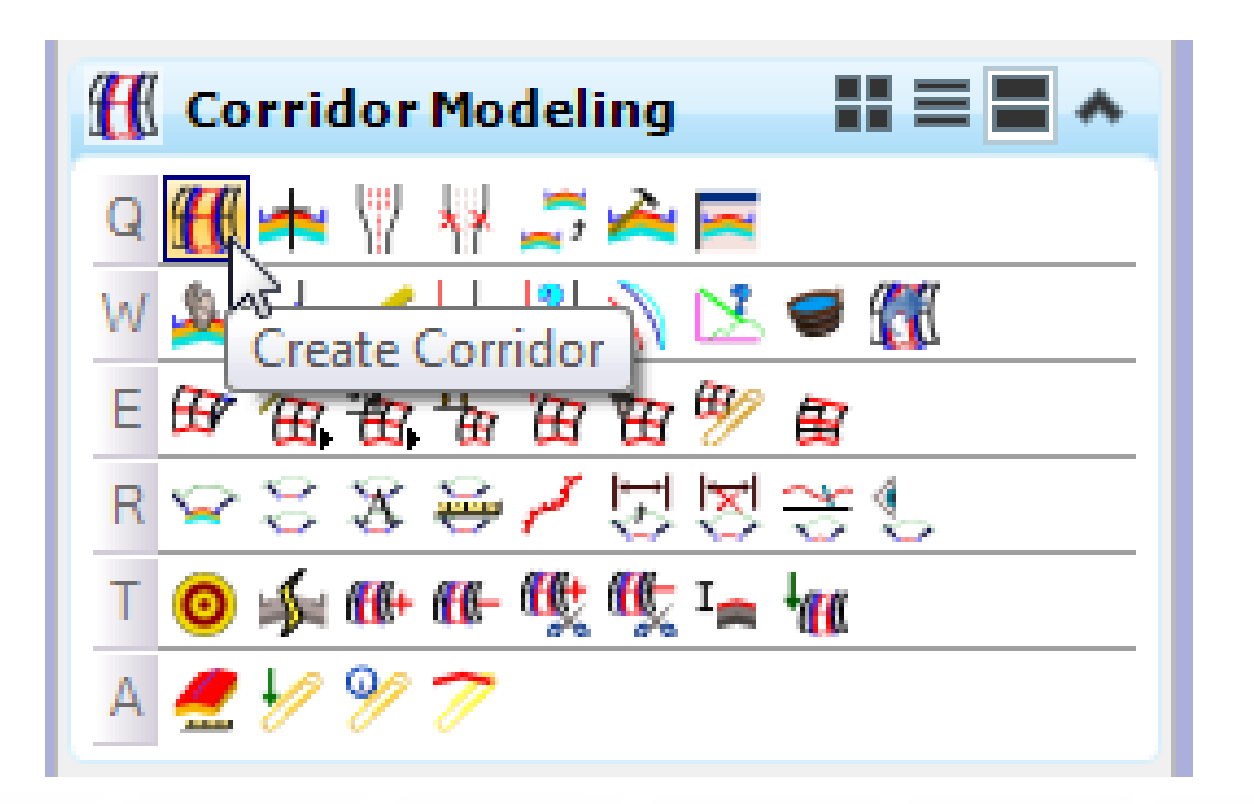

The **Create Corridor** tool allows for insertion of a chosen template into the drawing relative to a linear element.

- Template is dropped at a specified interval
- Allows for enhanced functionality

#### Bentley

## **Use a Closed Shape with Material Defined**

#### Add a closed shaped component to the channel template:

- Allows for enhanced visualization
- Allows for accurate quantity calculations

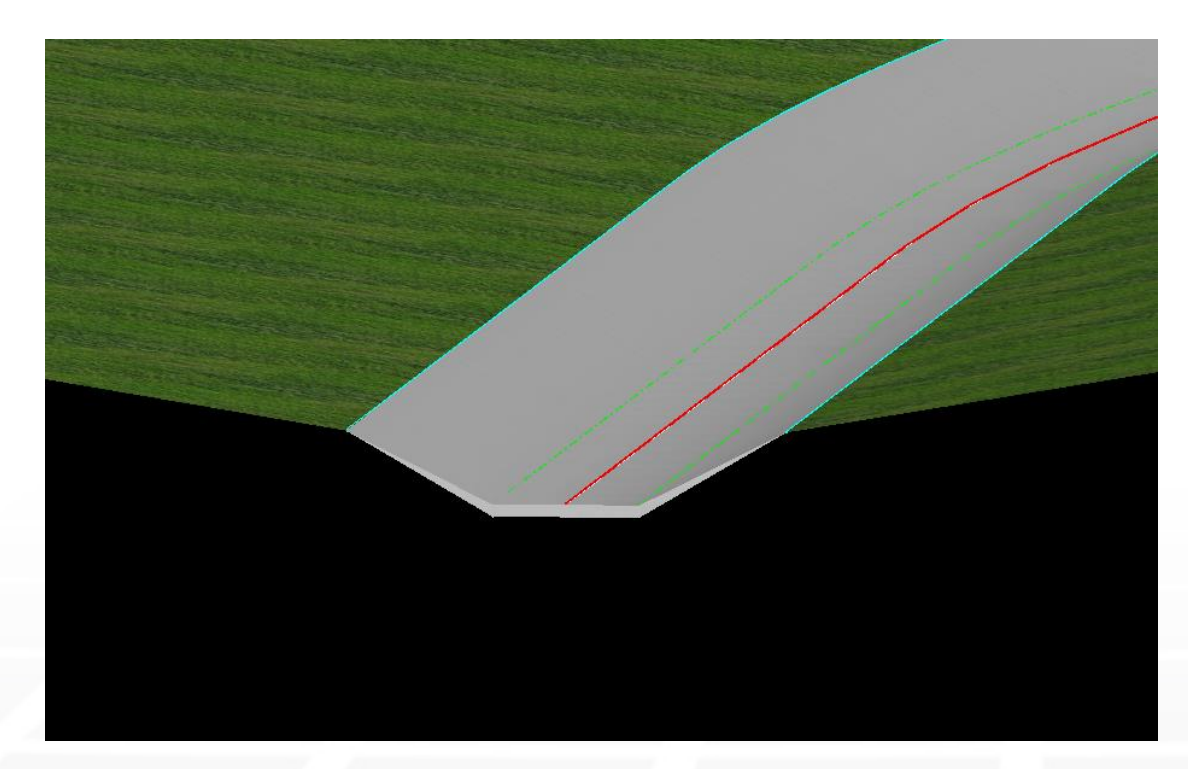

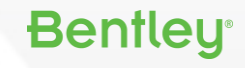

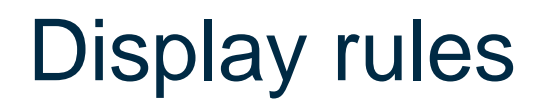

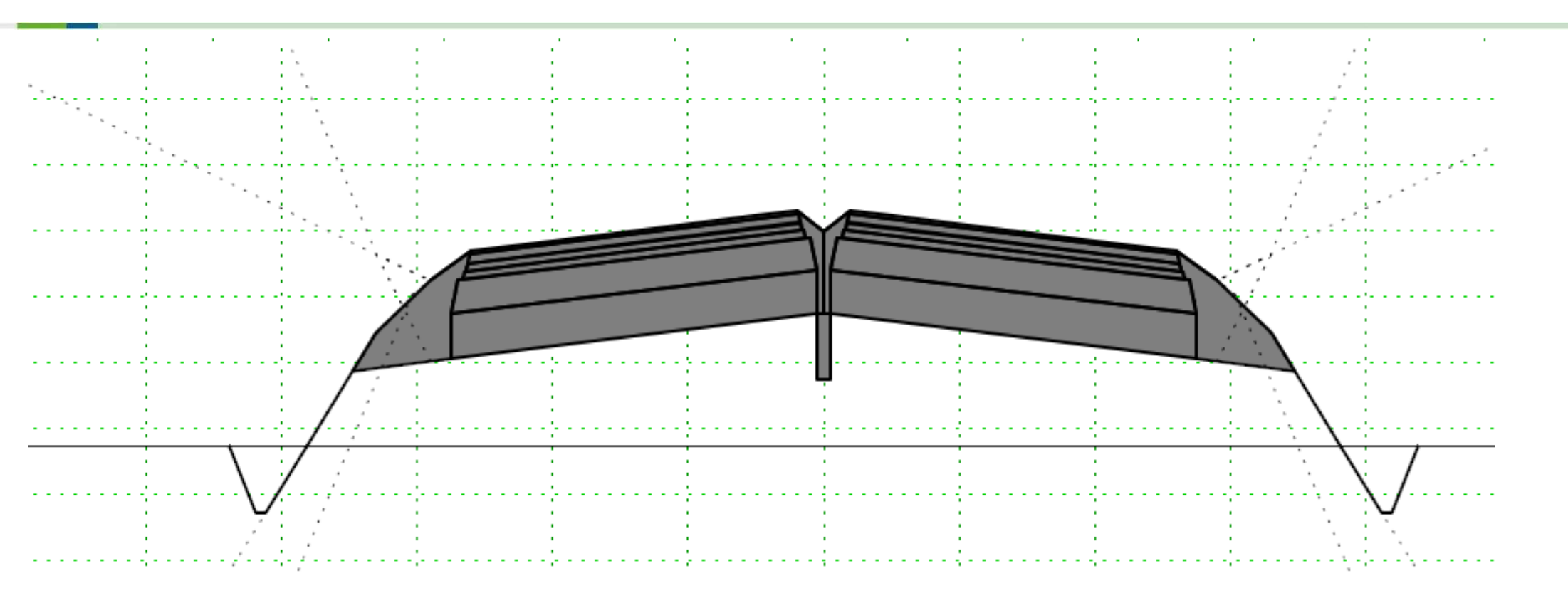

#### **Bentley**<sup>®</sup>

## **Use a Point Control to Define a Special Ditch**

#### Workflow:

- Use the Plan By 3D Element tool to define 2D geometry which will become the special ditch profile
- Create "special ditch" profile
- Create corridor point control using linear geometry

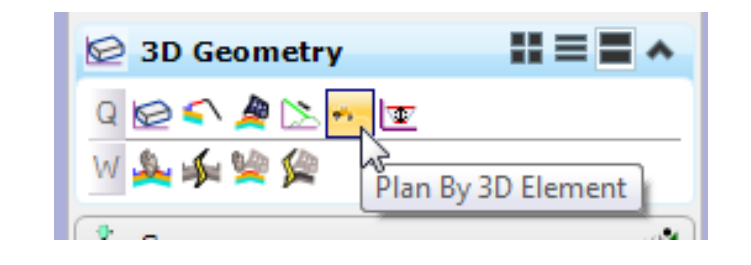

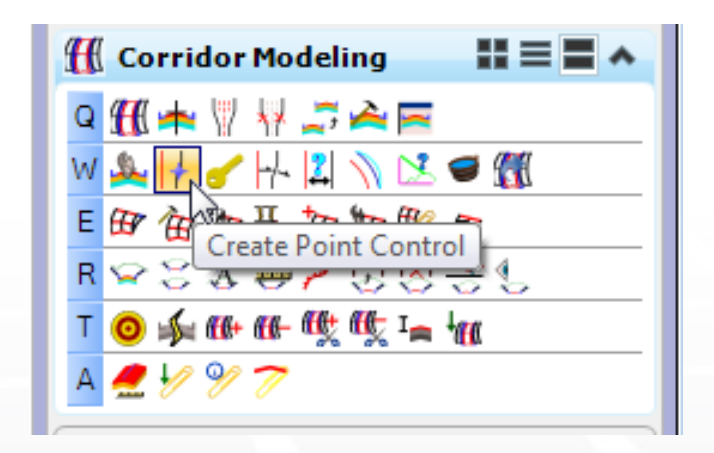

#### **Bentley**<sup>®</sup>

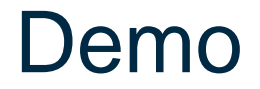

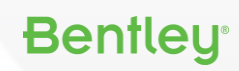

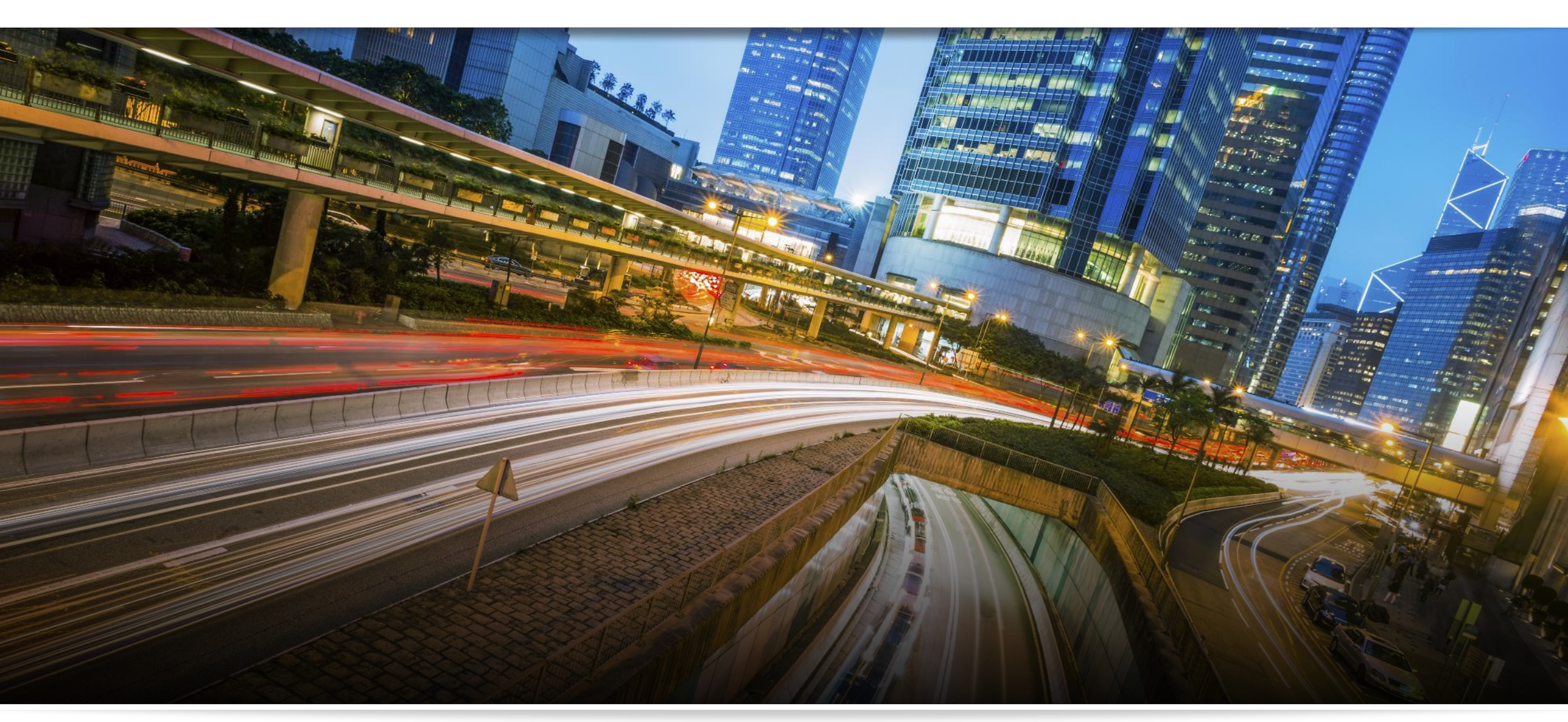

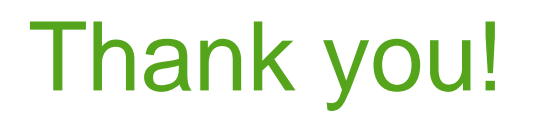

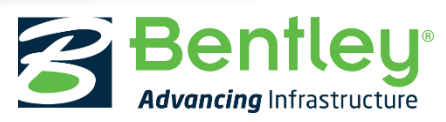

© 2016 Bentley Systems, Incorporated